# TRENDNET

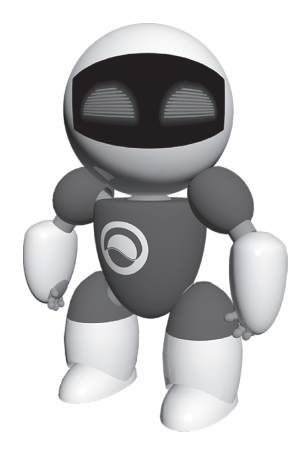

## Software TRENDnetVIEW Pro

• Guía de instalación rápida de TRENDnetVIEW Pro (1)

TRENDnetVIEW Pro/05.29.2014

## Índice

| Requisitos del software de gestión TRENDnetVIEW Pro          | 19 |
|--------------------------------------------------------------|----|
| Instalación de TRENDnetVIEW Pro                              |    |
| Adición de cámaras                                           | 21 |
| Programación de grabación continua y detección de movimiento | 22 |
| Archivo de reproducción de video                             |    |

## Requisitos del software de gestión TRENDnetVIEW Pro

| Sistemas operativos compatibles                                                                                                    | 1-8 cámaras |                       | 9-32 cámaras |                       |
|----------------------------------------------------------------------------------------------------|-------------|-----------------------|--------------|-----------------------|
|                                                                                                    | CPU         | Memoria               | CPU          | Memoria               |
| Windows 8.1 (32/64-bit) /<br>Windows 8 (32/64-bit) /<br>Windows 7 (32/64-bit) /<br>Windows Vista (32/64-bit) /<br>Windows XP (32/64-bit) /<br>Windows Server 2012 (32/64-bit) /<br>Windows Server 2008 (32/64-bit) /<br>Windows Server 2003 (32/64-bit) | 2GHz        | 2GB RAM<br>o superior | 2GHz         | 4GB RAM<br>o superior |

## Instalación de TRENDnetVIEW Pro

- 1. Introduzca el CD-ROM de la herramienta en la unidad de CD-ROM.
- 2. Haga clic en Instalar TRENDnetVIEW Pro Software.

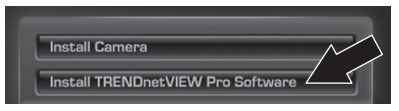

- 3. Seleccione su idioma y luego haga clic en OK.
- 4. Haga clic en Siguiente [Next] para todos los pasos y luego en Finalizar [Finish].
- 5. El asistente de configuración del servidor se ejecutará de forma automática. Haga clic en Siguiente [Next] para todos los pasos y luego en Finalizar [Finish].
- 6. Haga doble clic en el icono TRENDnetVIEW Pro de su escritorio para abrir el programa.

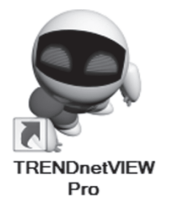

### Adición de cámaras

- Haga clic derecho en el panel de estructura del servidor tal como se muestra en la siguiente pantalla.
- Seleccione Tareas [Tasks] y luego haga clic en Detectar automáticamente dispositivos de video de red [Automatically discover network video devices].

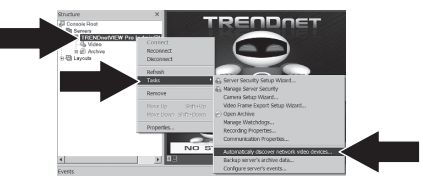

- 4. ¡ATENCIÓN! En esta pantalla, pulse Intro [Enter] y mueva el cursor a la tercera línea. Introduzca el nombre de usuario seguido por una coma y luego la contraseña en la misma línea para su cámara IP y después haga clic en Siguiente [Next]. (En una línea introduzca: Nombre de usuario, contraseña)
- 3. Siga las instrucciones del asistente y luego haga clic en Siguiente [Next]

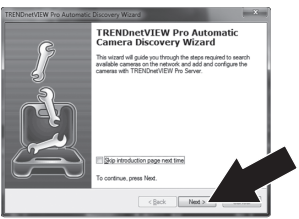

- 5. Siga las instrucciones del asistente y luego haga clic en Finalizar [Finish].
- 6. Ahora le aparecerá el Video. La cámara aparecerá en el panel de estructura [Structure Pane].

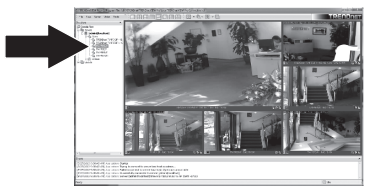

3

# ENGLISH

# DEUTSCH

### Programación de grabación continua y detección de movimiento

1. Haga clic derecho en la cámara IP en el panel de estructura y después haga clic en Asistente de configuración de cámara [Camera Setup Wizard].

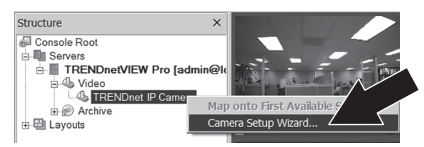

- 2. Haga clic en Siguiente [Next] y luego siga las instrucciones del Asistente de configuración de cámara.
- 3. Seleccione la cámara y luego haga clic en Siguiente [Next].

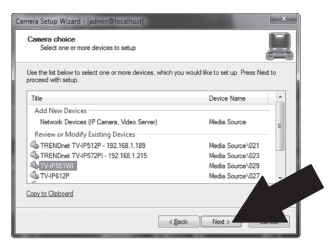

4. Haga clic en Siguiente [Next].

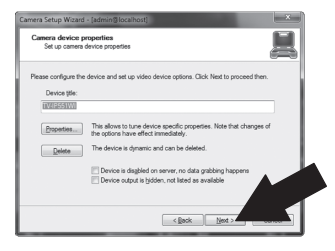

 Marque la casilla Usar detector de movimiento [Use Motion Detector] y haga clic en Siguiente [Next].

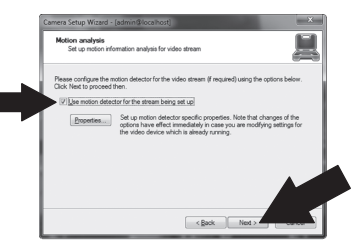

 Seleccione Usar programación de grabación [Use schedule recording] y después haga clic en Configurar programación [Configure schedule].

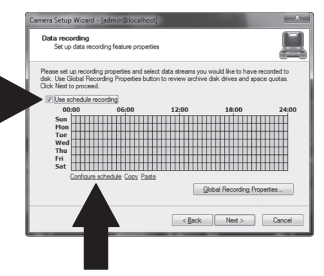

7. Le aparecerá la ventana Administrar programación [Manage schedule]. Seleccione uno de los perfiles y arrastre su ratón sobre la hora y el día de la semana deseados. (La programación que se muestra a continuación se ha configurado para la grabación continua durante el día y la grabación por detección de movimiento en cualquier otro momento). Haga clic en OK para quardar sus opciones de configuración.

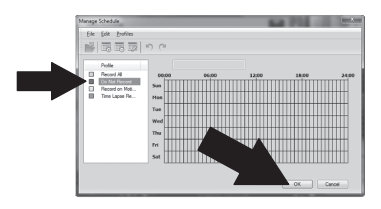

8. Haga clic en Siguiente [Next].

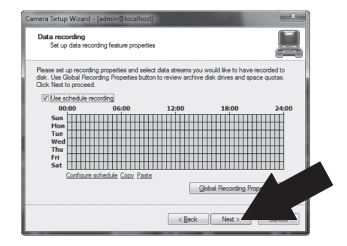

9. Siga las instrucciones del asistente y luego haga clic en Finalizar [Finish].

## Archivo de reproducción de video

1. Haga clic en Abrir archivo [Open Archive].

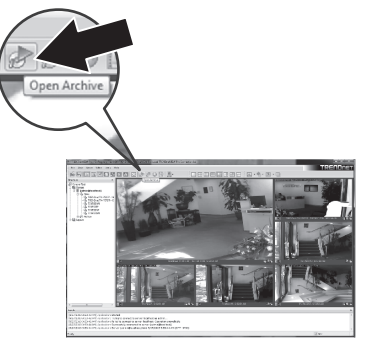

2. Le aparecerá la ventana del archivo. Seleccione su cámara en el panel de estructura.

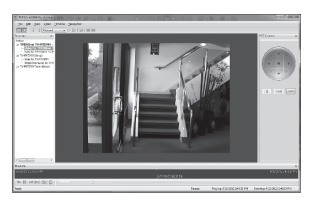

 Las opciones de reproducción incluyen reproducción, pausa, fotograma anterior o siguiente, actualizar, guardar fotograma actual y retroceder/avance rápido.

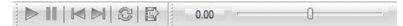

Si desea más información detallada sobre las funciones avanzadas de **TRENDnetVIEW Pro**, consulte la Guía del usuario. La Guía del usuario se encuentra en el CD-ROM de la cámara IP.

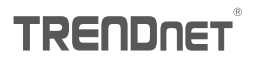

#### Certifications

This device can be expected to comply with Part 15 of the FCC Rules provided it is assembled in exact accordance with the instructions provided with this kit.

Operation is subject to the following conditions:

- (1) This device may not cause harmful interference
- (2) This device must accept any interference received including interference that may cause undesired operation.

F© (€

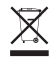

Waste electrical an electronic products must not be disposed of with household waste. Please recycle where facilities exist. Check with your Local Authority or Retailer for recycling advice.

#### Note

The Manufacturer is not responsible for any radio or TV interference caused by unauthorized modifications to this equipment. Such modifications could void the user's authority to operate the equipment.

#### Advertencia

En todos nuestros equipos se mencionan claramente las caracteristicas del adaptador de alimentacón necesario para su funcionamiento. El uso de un adaptador distinto al mencionado puede producir daños fisicos y/o daños al equipo conectado. El adaptador de alimentación debe operar con voltaje y frecuencia de la energia electrica domiciliaria exitente en el país o zona de instalación.

### Technical Support

If you have any questions regarding the product installation, please contact our Technical Support. Toll free US/Canada: 1-866-845-3673 Regional phone numbers available at www.trendnet.com/support Product Warranty Registration Please take a moment to register your product online. Go to TRENDnet's website at: http://www.trendnet.com/register

TRENDnet

20675 Manhattan Place, Torrance, CA 90501. USA Copyright © 2014. All Rights Reserved. TRENDnet.